# Special Collection Non-Human Patron Record and Placing Holds On Special Collection Materials Housed at Rootstown and on KentLINK (KDEP items)

The Special Collection Non-Human Patron record should be used to place holds on special collection materials that are housed in the NE Depository and check the requested materials out to the patron so there is a tracking mechanism in place for the requested materials.

Speciall collections staff will have to change the item status code = o (Library Use Only) to – AVAILABLE on the needed item before placing a hold via the KentLINK WebPAC.

Paging slips will be produced for these materials by the NE Depository staff on KentLINK using the "storec" login. The Depository staff will retrieve and checkin the materials on KentLINK staff using the "circmaic" login to produce the Pickup notice.

KentLINK will send a pickup notice via email to those Special Collections staff who are on the Ims\_main\_speccoll email distribution list.

A staff member from Special Collections will come to the NE Depository and the requested materials will be checked out to the Special Collection Non – Human Patron record for a semester by a NE Depository staff person using the storec login.

Special Collection staff on the Ims\_main\_speccoll email distribution list will receive an email notice when the materials are coming due and materials that are overdue and have not been renewed . Special Collections staff can renew the materials checked out under the Special Collection Non-Human Patron record via the WebPAC. The materials can be renewed indefinitely.

Special Collections staf will return the materials to NE Depository. NE Depository staff will check the material in on KentLINK using the storec login. NE Depository staff will change the item status code = "-" (available) to "o" (Library Use Only)

### **Special Collections Non Human Patron Record:**

Here is the Special Collections Patron record in KentLINK. This patron record will be used to request Special Collection materials housed in the NE Depository. The patron record will also be used to check out the requested materials so that the materials can be tracked.

| View Patron Record        | 515090152                                   |              |                   | X                  |
|---------------------------|---------------------------------------------|--------------|-------------------|--------------------|
| Elle Faic Alem            |                                             |              |                   | -                  |
|                           |                                             |              |                   | Insent Print Close |
| p15090152 Last Updated: ( | 05-23-2011 Created: 05-23-2011 Revisions: 1 |              |                   |                    |
| EXP DATE                  | 12-31-2035                                  | BIRTH DATE   |                   | CUR ITEMB          |
| PCODE1                    | _                                           | HOME LIBR    | kentc Kent Campus | PIUSE              |
| PCODE2                    | _                                           | PMESSAGE     |                   | OD PENALTY (       |
| PCODE3                    | 0                                           | Manual Block | _                 | CUR ITEMC (        |
| P TYPE                    | 19 KSU Library Staff Department             | CL RTRND     | 0                 | CUR ITEMD (        |
| TOT CHKOUT                | 0                                           | MONEY OWED   | \$0.00            | CIRCACTIVE         |
| TOT RENWAL                | 0                                           | BLK UNTIL    |                   | LANG PREF          |
| CUR CHKOUT                | 0                                           | CUR ITEMA    | 0                 | Notice Preference  |
|                           |                                             |              |                   | <b>F</b>           |
| ADDRESS                   | Ims_main_speccoll                           |              |                   |                    |
| ADDRESS                   |                                             |              |                   |                    |
| SOC SEC #                 | Ims main speccall                           |              |                   |                    |
| EMAIL ADDR                | lms_main_speccoll@dax.lms.kent              | .edu         |                   |                    |
|                           |                                             |              |                   |                    |
|                           |                                             |              |                   |                    |
|                           |                                             |              |                   |                    |
|                           |                                             |              |                   |                    |
|                           |                                             |              |                   |                    |
|                           |                                             |              | View-Onl          | u Mada             |
|                           |                                             |              | Jview-Oni         | y moue             |

### **Requesting Special Collection Materials Housed at the NE Depository:**

| Millennium        | Circul   | lation • KentLINK • Ke                     | lly L Shook - Systems * i21343               | 3214                      |                   |                 |                     |            |               |        |           |          |           |          |          |              |         | _ 8 ×    |
|-------------------|----------|--------------------------------------------|----------------------------------------------|---------------------------|-------------------|-----------------|---------------------|------------|---------------|--------|-----------|----------|-----------|----------|----------|--------------|---------|----------|
| Ele Edit Vie      | w Go     | i <u>T</u> ools <u>A</u> dmin <u>H</u> elp |                                              |                           |                   |                 |                     |            |               | F      | <b></b> _ | æ        |           | 122201   | 0        | - <b>1</b> - |         |          |
| Search /          | Hole     | ds by Title                                |                                              |                           |                   |                 |                     |            |               | Insert | Save      | Yew View | Edit      | Summarry | Browse   | Export       | Print   | Close    |
|                   | <u>^</u> | b18227247                                  |                                              |                           |                   |                 |                     |            |               |        |           |          |           |          |          |              |         |          |
|                   |          | AUTHOR Corby, Ja<br>TITLE Paradise         | ne, 1899-<br>imited / by Terry Blaise Rogers |                           |                   |                 |                     |            |               |        |           |          |           |          |          |              |         |          |
| Millennium        |          | LOCATIONS kentc,                           | spec , maink, nedep                          |                           |                   |                 |                     |            |               |        |           |          |           |          |          |              |         |          |
| ۲                 |          |                                            |                                              |                           |                   |                 |                     |            |               |        |           |          |           |          |          |              |         |          |
| Circulation Des   | k        |                                            |                                              |                           |                   |                 |                     |            |               |        |           |          |           |          |          |              |         |          |
| $\mathbf{e}$      |          |                                            |                                              |                           |                   |                 |                     |            |               |        |           |          |           |          |          |              |         |          |
| Check-In          |          |                                            |                                              |                           |                   |                 |                     |            |               |        |           |          |           |          |          |              |         |          |
| (11)              |          |                                            |                                              |                           |                   |                 |                     |            |               |        |           |          |           |          |          |              |         |          |
| Search / Holds    |          | Summary Record i21                         | 343214 ] 1 Item-Level Hold   0 Boo           | kings   0 Bib-Level Holds | ls l              |                 |                     |            |               |        |           |          |           |          |          |              |         |          |
| 4111              |          |                                            |                                              |                           |                   |                 |                     |            |               |        |           |          |           |          |          |              |         |          |
| Clear Holdshel    | F        | i21343214 Las                              | t Updated: 05-23-2011                        | Created: 06-23-19         | 994 Revisions: 16 | 5               |                     |            |               |        |           |          |           |          |          |              | 1.0     |          |
| (INT              |          | COPY #                                     | 1                                            |                           | LCH               | KIN             | 05-23-2011          |            |               | LOC    | ATIO      | N STSP   | MAI       | N Spec   | Coll NE  | Regior       | ial Dep | ository  |
| View Holds        |          | ICODE1                                     | 0                                            |                           | IN LO             | OC              | 22                  |            |               | LOA    | NRUL      | EO       |           |          |          |              |         |          |
|                   |          | SUPPRESS                                   | - DIS LOCANDCE                               | INT                       | # <b>RE</b>       | NEWALS          | 0                   |            |               | STA'   | rus       | - A      | VAILA     | BLE      |          |              |         |          |
|                   |          | I TYPE                                     | 100 No KCirc/PCir                            | °C                        | # <b>OV</b>       | ERDUE           | 0                   |            |               | INTL   | USE       | 0        |           |          |          |              |         |          |
| Transfer Paged It | e        | PRICE                                      | \$0.00                                       |                           | ODU               | E DATE          |                     |            |               | COP    | Y USE     | 0        |           |          |          |              |         |          |
| $\bigcirc$        |          | OUT DATE                                   | :                                            |                           | IUSE              | 3               | 0                   |            |               | IME    | SAGE      | C        |           |          |          |              |         |          |
| Renew             |          | OUT LOC                                    | 22                                           |                           | REC.              | AL DATE         |                     |            |               | OPA    | CMSG      | 1        |           |          |          |              |         |          |
|                   |          | DUE DATE                                   |                                              |                           | тот               | CHKOUT          | 1                   |            |               | YTD    | CIRC      | 1        |           |          |          |              |         |          |
| Notices           |          | PATRON#                                    | 0                                            |                           | тот               | RENEW           | 0                   |            |               | LYR    | CIRC      | 0        |           |          |          |              |         |          |
|                   |          | LPATRON                                    | 1509015                                      |                           | LOU               | TDATE           | 05-23-2011 09:      | 21PM       |               |        |           |          |           |          |          |              |         |          |
| Fines Paid        |          |                                            |                                              |                           |                   |                 |                     |            |               | 1      |           |          |           |          |          |              |         |          |
| (iiii)            |          | CALL # 0                                   | 99 VanD 0005                                 |                           |                   |                 |                     |            |               |        |           |          |           |          |          |              |         |          |
| Count Use         |          | BARCODE                                    | AF3101-03A*                                  | 003                       |                   |                 |                     |            |               |        |           |          |           |          |          |              |         |          |
| (→È:              |          | BARCODE                                    | 318500213187                                 | 739                       |                   |                 |                     |            |               |        |           |          |           |          |          |              |         |          |
| Rapid Update      |          | STORAGE                                    | BOX AF3101-03A                               |                           |                   |                 |                     |            |               |        |           |          |           |          |          |              |         |          |
|                   | -1       | 21343214 Not r                             | hecked out                                   |                           |                   |                 |                     |            |               |        |           | _        | Edit Mode | (OVP)    |          |              |         |          |
| 👌 Start           | 5 Laun   | nchAny + 39 Jay                            | a(TM) • El kentlink.kent.e                   | 2 Internet E •            | ( 😿 7 Microsoft   | 🕞 6 Microsoft O | 💌 🌆 6 Microsoft O • | Calculator | Documentation |        | 5A10WB02. | 🔂 N      | ASA10WBO  | 2 1 📆 NA | 5A10WBO2 |              | « 🖓 🖽   | 11:05 AM |

- 1. In staff mode, Special Collections staff member would access the item record of the needed item and change the item status code = o (Library Use Only) to (Available)
- 2. Special Collections staff member would click the Save button in the upper right hand corner of the screen after the change has been made.
- 3. Special Collections staff member would then click on the Close button in the upper right hand corner of the screen to exit the record.
- 4. The Special Collections staff person would search for the item in the KentLINK WebPAC.

| © KentLDK - Title Search - Windows Internet Explorer                                                                                                    |                             | _ 8 ×                      |
|----------------------------------------------------------------------------------------------------|-----------------------------|----------------------------|
| 🔆 🕒 🗢 🗶 http://her.blink.bent.edu/search/t                                                                                                    | 💌 🗟 😽 🗙 🍉 Bing              | <u>۹</u>                   |
| Ele Edit Yew Fayvartes Lools Help<br>× 🥙 • P Search Web • ∠ Highlight, ỗ MyStuff , 9 Zoom ⊞ News • ♠ Shopping •<br>× ♥ • Web Search '' @ Boolmarks- □ Settings- © Mail • & Weather • ■ Fickr • @ Finance • ** eBay •                                                                                                    |                             |                            |
| 👷 Favoritos 🎭 🍎 Suggested Stees + 👼 AOL for Broadbard 🖉 Free AOL & Unlimited Internet 🖉 Free Holmall @ My Yahool @ RealPlayer @ Yahool Bookmarks @ Yahool Mail @ Web Silce Gallery +                                                                                                    |                             |                            |
| 😌 🔸 🏉 https://intra.lms.kent.edu/fil 🌈 Kentl.IM4 - Title Search 🗙                                                                                                    | 🏠 • 🔊 - 🖃 🖶 • Page • Safety | / + T <u>o</u> ols + 🔞 + 👋 |
| KENTISTATE<br>KentLINK Library Catalog                                                                                                    |                             | ×                          |
| New Materials   Hot Topics   My Library Account                                                                                                    |                             |                            |
| Keyword       Title       Author       Author/Title       Subject       Numbers       Reserves         Paradise Limited       View Entire Collection       Image: Collection       Image: Collec |                             |                            |
| Libraries   KSU Home   Suggestions   Contact Us                                                                                                    |                             |                            |
| Some images courtesy of the Bridge Material Type Icons Project.                                                                                                    |                             |                            |
|                                                                                                    |                             | T                          |
| a Done                                                                                                    | Trusted sites               | à •   € 100% • //          |

5. Locate the Special Collections Item.

| C KentLINK / All Locations - Windows Internet Explorer                                                                                                    |                           | _ 8 ×              |
|----------------------------------------------------------------------------------------------------|---------------------------|--------------------|
| 🔄 🕞 💌 👔 http://jentlink.kent.edu/searchv-517/tParadse+Limited/paradise+Imited/1%2C2%2C2%2CE/frameset&FF=tparadse+Imited/81%2C1%2C/indexsort=-                                                                                                    | 💌 🗟 🐓 🗙 🍋 Bing            | ρ-                 |
| Ele Edit View Fgyvortes Iools Help<br>× 💋 • [                                                                                                    |                           |                    |
| 🗴 💽 - 🔍 🔍 web Search 🗥 🖗 Bookmarks- 🗖 Settings- 🔯 Mail - 🖉 Weather - 🚥 Fickr - 😻 Finance - 👐 Reay -                                                                                                    |                           |                    |
| 👷 Favorites 🛛 🍰 🖉 Suggested Stes 🔹 📠 AOL for Broadband 🙋 Free AOL & Unlimited Internet 🙋 Free Hotmai 🙋 My Yahool 🖉 RealPlayer 🖉 Yahool 🖉 Vahool Bookmarks 🖉 Yahool Mai 🔮 Web Sice Gallery •                                                                                                    |                           |                    |
| 😥 🔻 🌾 https://intra.ins.kent.edu/H 🌾 KentLBK /Al Locations 🗙                                                                                                    | 🏠 • 🔂 - 🖃 🌧 • Page • Safe | ty • Tgols • 🔞 • 🚿 |
| Image: Image: |                           | ×                  |
| Lurini, resúris do analidore netris                                                                                                    |                           |                    |
| Author         CortxJanc1999           Title         Paradise limited / by Terry Blaise Ragers           Publisher Info         (New York) : Arcadia House, 0.1962                                                                                                    |                           |                    |
| CI Information at Google Book Search                                                                                                    |                           |                    |
| Full Record Find Similar Items Permalink Add to RefWorks Printer-friendly                                                                                                    | -                         |                    |
|                                                                                                    |                           |                    |
| LOCATION CALL # STATUS                                                                                                    |                           |                    |
| MAIN Spec Coll NE<br>Regional Depository VanD 0005 LIB USE ONLY                                                                                                    |                           |                    |
| <b>Description</b> 222 p ; 20 cm                                                                                                    |                           |                    |
| Note An Arcadia teen-age romance                                                                                                    |                           |                    |
| 0050 4 231/2453                                                                                                    |                           |                    |
| Author Corby, Jane, 1899-                                                                                                    |                           |                    |
| Subjects Van Devier Collection                                                                                                    |                           |                    |
|                                                                                                    | ,                         |                    |
|                                                                                                    | ✓ Trusted sites           | -<br>              |

6. Click on the Request Button located in the Upper Left side of the screen

| KentLINK /All Locations - Windows Internet Explorer                                             |                                                                                                    |                                                                                                    |                                       | _ 8 ×                  |
|-------------------------------------------------------------------------------------------------|----------------------------------------------------------------------------------------------------|----------------------------------------------------------------------------------------------------|---------------------------------------|------------------------|
| 🚱 🗢 🕖 https://kentlink.kent.edu/search~517/tparadise+limited/tparadis                           | se+lmited/1%2C2%2C2%2CE/request&FF=tparadise+lmited                                                                                                    | k1%2C1%2C/indexsort=-                                                                                                    | 💌 🖹 🍫 🗙 📴 Bing                        | P •                    |
| Ele Edit View Fayonites Iools Help<br>X 💋 - P Search Web - 2 Highing<br>X View Search • P Bookm | ht 🚰 MyStuff 😥 Zoom 🗊 News 🔹 😷 Shopping 🔹<br>arks- 🗈 Settings- 🛛 🎉 Get IE9 Now! 💟 Mail + 🖒 Weath                                                                                                    | ner • 🚥 Flickr • 🞯 Finance • 👐 eBay •                                                                                                    |                                       |                        |
| 👷 Favorites 🛛 🍰 🏉 Suggested Sites 🝷 📾 AOL for Broadband 🙋 Free AOL                              | . & Unlimited Internet 🙋 Free Hotmail 💋 My Yahoo! 🙋 R                                                                                                    | tealPlayer 💋 Yahoot 💋 Yahoot Bookmarks 💋 Yahoot Mail 🙋 Web Slice Gallery 🖲                                                                                                    | •                                     |                        |
| 🔡 🔻 🄏 OhioLINK Library Cata 🌾 OhioLINK Library Cata 🦗 Computer                                  | Forensics a 🌾 University of Akron Li 🌾 KentLINK /                                                                                                    | All Loca 🗴 🔏 KentLINK Missing Item 🥻 KentLINK Found Items 😽 Photo I                                                                                                    | Books - Create 🛛 🏠 🔹 🖾 👻 🚍 🖷 🔹 Bage 🔹 | Safety • Tools • 🔞 • » |
|                                                                                                 | Image: Control of the second structure in the second structure in the second structur | Don't have a KSU email account? Name: Ims_main_speccol SSN or other number (Stark State may use D#): Cancel if not filled by: Cancel if not filled by: Cancel if not filled |                                       |                        |
|                                                                                                 | Libraries   KS                                                                                                    | U Home   Suggestions   Contact Us                                                                                                    |                                       |                        |
|                                                                                                 | Some images courtes                                                                                                    | sy of the Bridge Material Type Icons Project.                                                                                                    |                                       | -                      |

- 7. On the right side of the request screen. Type the following:
  - a. Name field: lms\_main\_speccoll
  - b. SSN or Other Number: lms\_main\_speccoll
  - c. Pickup Location: Select Kent Main Circulation Desk
  - d. Click the Submit button.

| C KentLNK /All Locations - Windows Internet Explorer                                                                                                    |                                                 | _ 8 ×                |
|----------------------------------------------------------------------------------------------------|-------------------------------------------------|----------------------|
| S c) = [] https://jentlink.kent.edu/search~517/paradse+linited/paradse+linited/1%2C2%2C2%2CE/request8FF=tparadse+linited/1%2C1%2C/ndexsot=-                                             | 💌 🗟 😽 🗙 🍋 Bing                                  | ρ.                   |
| Ele Edit Yew Favorites Looks Help<br>X 💋 - 💫 P Search Web - Artightyt 🗗 MySulf (9) Zoom (12) News - 🗂 Shopping -                                                                        |                                                 |                      |
| X 💽                                                                                                    |                                                 |                      |
| 👷 Favorites 🛛 🍻 🖉 Suggested Sites 🛛 👼 AOL for Broadband 🖉 Free AOL & Unlimited Internet 🙋 Free Holmail 🖉 My Yahool 🙋 RealPlayer 🙋 Yahool 🖉 Yahool Bookmarks 🖉 Yahool Mail 🖉 Web Site Ga | allery -                                        |                      |
| 😢 🕈 🎸 Ohol INK Library Cata 🖉 Ohol INK Library Cata 🎽 Computer Forenses a 🧭 University of Akron I 🖉 Kentl INK / All Loca 🗙                                                              | Photo Books - Create 🛛 🏠 🔹 🔂 🕤 📼 🖶 🔹 Bage 🔹 Sal | fety + Tgols + 🔞 + 🦈 |
| KentLINK Library Catalog                                                                                                    |                                                 | ×                    |
| Libraries   Research   Journal Finder   E-books   Help                                                                                                    |                                                 |                      |
| New Materials   Hot Topics   My Library Account                                                                                                    |                                                 |                      |
|                                                                                                    |                                                 |                      |
| TITLE 💌 paradise imited View Entire Collection 💌 System Sorted 💌 Search                                                                                                    |                                                 |                      |
| Limit resurs to available rems                                                                                                    |                                                 |                      |
|                                                                                                    |                                                 |                      |
| Start Gver                                                                                                    |                                                 |                      |
| Your request for Paradise limited / by Terry Blaise Rogers was successful.                                                                                                    |                                                 |                      |
| MRIN Spec Coll NE Regional VanD 0005 AVAILABLE AVAILABLE                                                                                                    |                                                 |                      |
| You will be able to pick up this material at Kent-Main Circulation Desk when it is ready.                                                                                               |                                                 |                      |
|                                                                                                    |                                                 |                      |
|                                                                                                    |                                                 |                      |
| Libraries   KSU Home   Suggestions   Contact Us                                                                                                    |                                                 |                      |
| Some images courtesy of the Bridge Material Type Icons Project.                                                                                                    |                                                 |                      |
|                                                                                                    |                                                 |                      |
|                                                                                                    |                                                 |                      |
|                                                                                                    |                                                 | *                    |
| Done                                                                                                    | ↓ Trusted sites                                 | 🖓 • 🔍 100% • //      |

#### Depository steps for processing KDEP Special Collection Requests

- 1. Sort KDEP Special collection local paging slip into daily request pulling queue
- 2. If item shows an \* barcode, create and print barcode following Bartender Barcode printing instructions
- 3. Pull item from storage location (if created a barcode place it on the special collection item
- 4. Login into Kentlink Millennium using "circmaic" login (no password required):

| 🖬 Enter Login and Password 🛛 🛛 🔀 |                                        |                |  |  |  |  |  |  |  |
|----------------------------------|----------------------------------------|----------------|--|--|--|--|--|--|--|
| ?                                | <u>U</u> sername:<br><u>P</u> assword: | circmaic       |  |  |  |  |  |  |  |
|                                  | <u>o</u> k                             | <u>C</u> ANCEL |  |  |  |  |  |  |  |

5. Choose check in option from menu and check item in to produce a local pickup notice.

| 👿 Millennium Cir                       | culation · KentLINK · Judy Scalf - NEO Regional Depositor | у        |            |       |
|----------------------------------------|-----------------------------------------------------------|----------|------------|-------|
| <u>F</u> ile <u>E</u> dit <u>V</u> iew | <u>G</u> o <u>T</u> ools <u>A</u> dmin <u>H</u> elp       |          |            |       |
| Check-In (No                           | o Patron)                                                 |          | View Print | Close |
| Millennium                             | Key or Scan Item Barcode                                  |          |            |       |
|                                        | bAF3101-03A*003                                           |          |            |       |
| Circulation Desk                       | Search                                                    |          |            |       |
| Check-In                               | Check-In Date                                             | Fines    |            |       |
|                                        | Mon Aug 01 2011 <u>B</u> ackdate                          | Total:   | \$0.00     |       |
| (Č                                     |                                                           | <u> </u> |            |       |
| Renew                                  |                                                           |          |            |       |
| Fines Paid                             |                                                           |          |            |       |
| ) M                                    |                                                           |          |            |       |
| Offline File Pro                       |                                                           |          |            |       |
| INN-Reach 💌                            |                                                           |          |            |       |

Note: insert 'b' in scan barcode field before scanning item barcode.

6. Close circmaic session.

## **Ckecking out material to special collections**

- 1. Login to KentLINK circulation module using storec login (no password required) to check out material.
- 2. Go to circulation desk, check-out.
- 3. Enter nlms\_main\_speccoll in Key or Scan Item or Patron Barcode field.
- 4. Enter b followed by scan of item barcode to check out item to nlms\_main\_speccoll

| Millennium Ci                          | rculation · KentLINK · Pati                         | y Bonecutter    | - NEO Regional                   | Deposit                         |                               |                    |        |                  |         |
|----------------------------------------|-----------------------------------------------------|-----------------|----------------------------------|---------------------------------|-------------------------------|--------------------|--------|------------------|---------|
| <u>F</u> ile <u>E</u> dit <u>V</u> iew | <u>G</u> o <u>T</u> ools <u>A</u> dmin <u>H</u> elp |                 |                                  |                                 |                               |                    |        |                  |         |
| Circulation I                          | Desk                                                |                 | New                              | View                            | Edit                          | Messages           | Browse | erint Print      | Close   |
| Millennium                             | Key or Scan Item or Patro                           | n Barcode       | PATRN NAME<br>EXP DATE<br>P TYPE | lms_mai<br>12-31-20<br>19 KSU I | in_specc<br>135<br>_ibrary St | oll<br>aff Departm | nent   |                  |         |
| Circulation Desk                       | <u>S</u> earch                                      |                 | PCODE1<br>PCODE3<br>ADDRESS      | -<br>0<br>Specia<br>Univer      | al Collect<br>sity Libra      | ions<br>Iries      |        |                  |         |
| $\mathbf{e}$                           |                                                     |                 |                                  |                                 |                               |                    |        |                  |         |
| Check-In                               | Check Out (1) Checker                               | d-Out Items(12  | ) Holds(0)                       | Check In (                      | 0)                            |                    |        |                  |         |
|                                        |                                                     |                 |                                  |                                 |                               |                    | C      | hange <u>D</u> u | ie Date |
| Search / Holds                         | Barcode                                             |                 | 1                                | itle                            |                               |                    | Due    | e Date           | Status  |
| View Holds                             | af310103a003                                        | Paradise limite | ed / by Terry Blai:              | se Rogers                       |                               |                    | Jan 24 | 2012             |         |
| traosfer Paged It                      |                                                     |                 |                                  |                                 |                               |                    |        |                  |         |
| Ø                                      |                                                     |                 |                                  |                                 |                               |                    |        |                  |         |
| Kenew                                  |                                                     |                 |                                  |                                 |                               |                    |        |                  |         |
| Notices                                |                                                     |                 |                                  |                                 |                               |                    |        |                  |         |

## Checking In Checked Out Special Collection Materials:

- 1. Login to KentLINk circulation module.
- 2. Click on check-in button, insert "b", and scan item barcode.

| Millennium                     | Circulation · KentLINK ·                          | Patty Bonecutter - NEO Regi | onal Deposit                       |                     |            | - 8 🛛       |
|--------------------------------|---------------------------------------------------|-----------------------------|------------------------------------|---------------------|------------|-------------|
| <u>File E</u> dit <u>V</u> iew | r <u>G</u> o <u>T</u> ools <u>A</u> dmin <u>H</u> | elp                         |                                    |                     |            |             |
| Check-In (                     | No Patron)                                        |                             |                                    |                     | View (     | Arint Close |
| Millennium<br>Girculation Desk | Key or Scan Item Bar                              | code                        |                                    |                     |            |             |
|                                | Check-In Date                                     |                             | Fines                              | •                   |            |             |
| Search / Holds                 | Mon Aug 01 2011                                   | Backdate                    |                                    |                     |            |             |
| (M                             |                                                   | Enounce                     | Tota                               |                     | \$0        | .00         |
| View Holds                     | Barcode                                           | Call Num                    | Title                              | Patron Name         | Amount Due | Status      |
| Transfer Paged t               | af310103a003                                      | VanD 0005 srsp              | Paradise limited / by Terry Blaise | e Ims_main_speccoll |            |             |
| (Ç)<br>Renew                   |                                                   |                             |                                    |                     |            |             |
| Notices                        |                                                   |                             |                                    |                     |            |             |
| Count Use                      |                                                   |                             |                                    |                     |            |             |
| •                              |                                                   |                             |                                    |                     |            |             |
| create Lists                   | <b>↓</b>                                          |                             |                                    |                     |            |             |

# **Changing Item Status for Checked In Requested Items**

| Millennium Circul                                                                                                    | ation · KentLINK · Ke                | elly L Shook - Systems • i21343214           |                         |              |          |            |              |        |       | - D ×        |  |
|----------------------------------------------------------------------------------------------------|--------------------------------------|----------------------------------------------|-------------------------|--------------|----------|------------|--------------|--------|-------|--------------|--|
| Elle Edit Yiew <u>So</u> Iools <u>A</u> dmin Help                                                                                                    |                                      |                                              |                         |              |          |            |              |        |       |              |  |
| Search / Holds by Title Reverse Equation of the same temperature of the same temperature of temperature of temperature of temperatur |                                      |                                              |                         |              |          |            |              |        |       | Close        |  |
| · ·                                                                                                    | a b18227247                          |                                              |                         |              |          |            |              |        |       |              |  |
| Millennium                                                                                                    | AUTHOR Corby, Ja<br>TITLE Paradise I | ne, 1899-<br>imited / by Terry Blaise Rogers |                         |              |          |            |              |        |       |              |  |
| $   \rightarrow $                                                                                                    | LOCATIONS kents, spec , maink, nedep |                                              |                         |              |          |            |              |        |       |              |  |
| Circulation Desk                                                                                                    |                                      |                                              |                         |              |          |            |              |        |       |              |  |
|                                                                                                    |                                      |                                              |                         |              |          |            |              |        |       |              |  |
| Check-In                                                                                                    | Summary Record i21                   | 343214 0 Item-Level Holds 0 Booking          | s 🛛 0 Bib-Level Holds 🗎 |              |          |            |              |        |       |              |  |
| (M)                                                                                                    | i21343214 Las                        | t Updated: 08-01-2011 Crea                   | ted: 06-23-1994 R       | evisions: 28 |          |            |              |        |       |              |  |
| Search / Holds                                                                                                    | COPY#                                | 1                                            | LCHKIN                  | 07-28-2011   | LOCATIO  | ON srsp M  | IAIN Spe     | c Coll | NE Re | <u>giona</u> |  |
| 400                                                                                                    | ICODE1                               | 0                                            | IN LOC                  | 14           | LOANRU   | ILE 0      |              |        |       |              |  |
| Clear Holdshelf                                                                                                    | SUPPRESS                             | - DIS LOCANDCENT                             | # RENEWALS              | 0            | STATUS   | o LIB      | USE ONI      | LY     |       |              |  |
| (INT                                                                                                    | I TYPE                               | 100 No KCirc/PCirc                           | # OVERDUE               | 0            | INTL USI | E O        |              |        |       |              |  |
| View Holds                                                                                                    | PRICE                                | \$0.00                                       | ODUE DATE               |              | COPY US  | <b>E</b> 0 |              |        |       |              |  |
|                                                                                                    | OUT DATE                             | :                                            | IUSE3                   | 0            | IMESSAC  | GE - NO M  | /ESSAG       | E      |       |              |  |
| Transfer Paged Ite                                                                                                    | OUT LOC                              | 20                                           | RECAL DATE              |              | OPACMS   | G -        |              |        |       |              |  |
| 6                                                                                                    | DUE DATE                             |                                              | TOT CHKOUT              | 2            | YTDCIRC  | 2 2        |              |        |       |              |  |
|                                                                                                    | DATDON#                              | n                                            | TOT DENEW               | 0            | IVDODO   |            |              |        |       | <b>_</b>     |  |
| Kenew 💌                                                                                                    | 121343214 Not c                      | hecked out                                   |                         |              |          | E          | dit Mode (O\ | R)     |       |              |  |

- 1. In staff mode, a NE Depository staff member would access the item record of the returned requested item and change the item status code = (Available) to o (Library Use Only)
- 2. NE Depository staff member would click the Save button in the upper right hand corner of the screen after the change has been made.
- 3. NE Depository staff member would then click on the Close button in the upper right hand corner of the screen to exit the record.